#### WHERE I RECEIVE MY PASSWORD FOR LOGGING INTO ERA LIVE 2.0?

### **Step 1 :** Do the SOLAR 3.0 Login using the below URL.

URL : <u>https://solarnx.mkcl.org/EF/login</u>

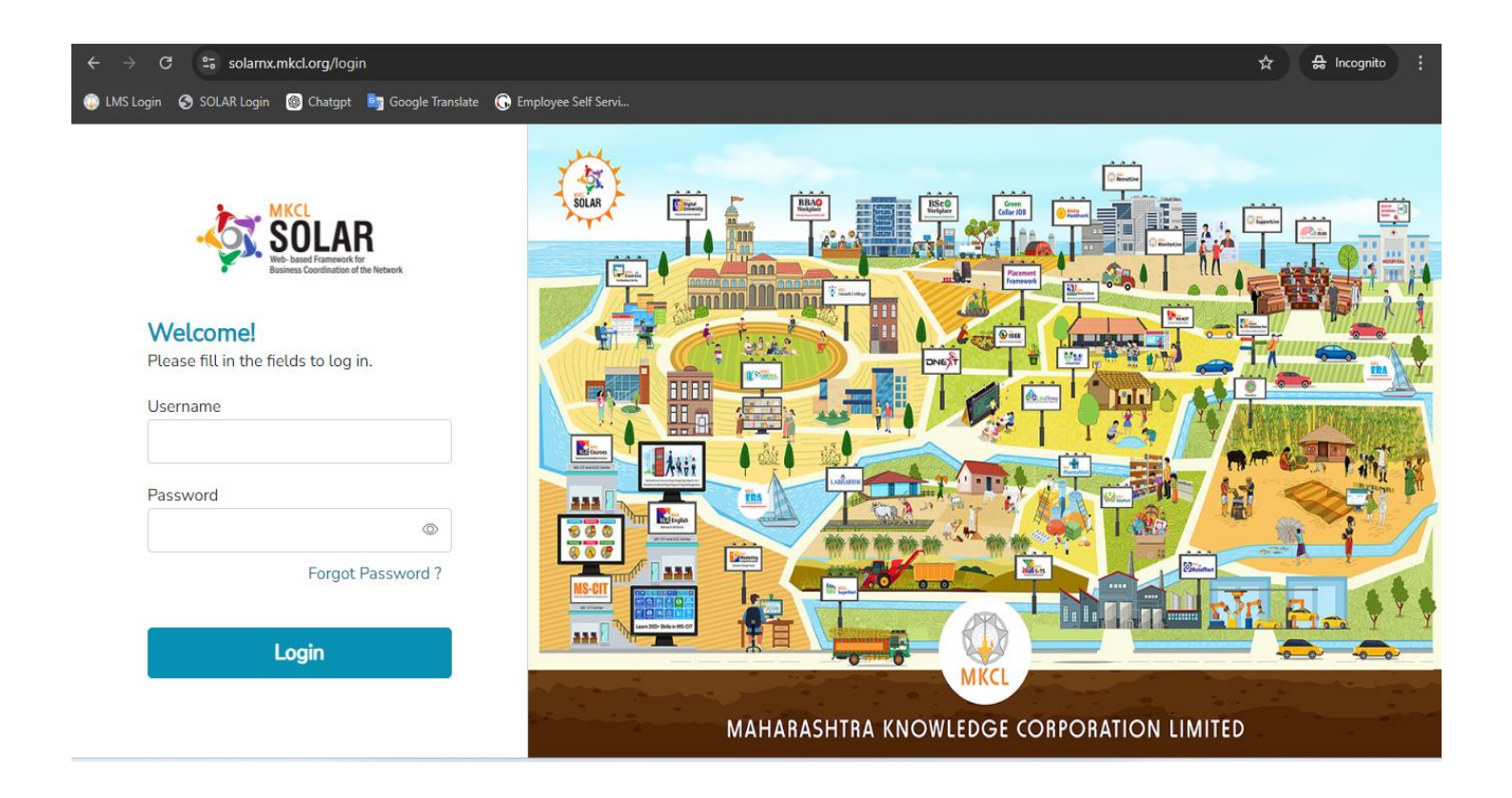

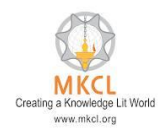

**Step 2 :** Select the "Report" tab, and then click on the "Admission" button.

| $\leftrightarrow$ $\rightarrow$ C solarrp.mkcl.org/dashboard |                           |                |                           | ☆ 🔒 Incognito 🚦         |
|--------------------------------------------------------------|---------------------------|----------------|---------------------------|-------------------------|
| 😳 LMS Login 🕝 SOLAR Login 🎯 Chatgpt 🐚 Google Translate 🕞 Emp | oloyee Self Servi         |                |                           |                         |
|                                                              | Partner Admission Finance | Report ~       | English 🗸                 | [→                      |
|                                                              | Finance                   |                |                           |                         |
|                                                              | Course Enrollment Over    | Admission      |                           |                         |
| Advance Payment Balance                                      | 9                         | Exam           | KLiC Tally Prime with GST |                         |
| ₹ 0/-                                                        | 8                         |                |                           |                         |
|                                                              | 6<br>                     |                |                           |                         |
|                                                              | 4                         |                |                           |                         |
|                                                              | 2                         |                |                           |                         |
|                                                              | 1                         |                |                           |                         |
|                                                              | January February March    | April May June | July August September Oct | omber November December |
|                                                              |                           |                |                           |                         |
|                                                              |                           |                |                           |                         |
|                                                              |                           |                |                           |                         |
|                                                              |                           |                |                           |                         |
| © Copyright 2024 Maharashtra Knowledge Corporation Ltd. A    | ll Rights Reserved.       |                | 26 September 202          | 4   11:36:39 AM         |

# **Step 3 :** Click on the "Era Credentials" category and choose the "Learner Confirmed Year."

| ← → C 😅 solarrp.mkcl.org       | g/credentials                                                                | ☆ 🐣 Incognito :                 |
|--------------------------------|------------------------------------------------------------------------------|---------------------------------|
| 🕼 LMS Login 🔇 SOLAR Login 🍥 Ch | atgpt 📲 Google Translate 🕟 Employee Self Servi                               |                                 |
|                                | Partner Admission Finance Report V English                                   | · [→                            |
| Photo Sign Status              | Learner Credentials                                                          |                                 |
| Learner Search                 |                                                                              |                                 |
| Data Status                    | Select Confirmed Year V                                                      |                                 |
| Payment Status                 | ◎ Show Data                                                                  |                                 |
| Era Credentials                |                                                                              |                                 |
| Admission Summary              |                                                                              |                                 |
| Learning Progress              |                                                                              |                                 |
|                                |                                                                              |                                 |
|                                | © Copyright 2024 Maharashtra Knowledge Corporation Ltd. All Rights Reserved. | 26 September 2024   11:39:03 AM |

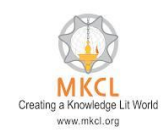

## **Step 4 :** Click the "Show Data" button.

| ← → C 🖙 solarrp.mkcl.org           | g/credentials                                                                | ☆ 🔒 Incognito :                 |
|------------------------------------|------------------------------------------------------------------------------|---------------------------------|
| 😱 LMS Login  SOLAR Login 🎯 Ch      | natgpt 🛛 📓 Google Translate 🛛 🕞 Employee Self Servi                          |                                 |
| SOLAR<br>Here: Cardinate Processon | Partner Admission Finance Report V                                           | English V                       |
| Photo Sign Status                  | Learner Credentials                                                          |                                 |
| Learner Search                     |                                                                              |                                 |
| Data Status                        | Select Confirmed Year 2024 X V                                               |                                 |
| Payment Status                     | ◎ Show Data                                                                  |                                 |
| Era Credentials                    |                                                                              |                                 |
| Admission Summary                  |                                                                              |                                 |
| Learning Progress                  |                                                                              |                                 |
|                                    |                                                                              |                                 |
|                                    |                                                                              |                                 |
|                                    |                                                                              |                                 |
|                                    | © Copyright 2024 Maharashtra Knowledge Corporation Ltd. All Rights Reserved. | 26 September 2024   11:44:04 AM |

## **Step 5 :** You will receive the learner ID and password for accessing ERA LIVE 2.0.

| ← → C S solarrp.mkcl.org/view/credentials                                    |               |                              |                                   |                 |                                 |  |  |  |
|------------------------------------------------------------------------------|---------------|------------------------------|-----------------------------------|-----------------|---------------------------------|--|--|--|
| 😳 LMS Login 📀 SOLAR Login 🞯 Chatgpt 🍇 Google Translate 🕟 Employee Self Servi |               |                              |                                   |                 |                                 |  |  |  |
|                                                                              |               | Partner                      | Admission Finance Report V        | English         | · [→                            |  |  |  |
| Photo Sign Status                                                            | 2024          |                              |                                   |                 |                                 |  |  |  |
| Learner Search                                                               | Q Sear        | ch                           | << < 1 - 5 of 12 > >>             | 5 ~             | Excel                           |  |  |  |
| Data Status                                                                  | Sr no         | Learner Code                 | Learner Name                      | Login Name      | Password                        |  |  |  |
| Payment Status                                                               | 1             | MH2408000073                 | AMBAWALE RUSHIKESH LAXMAN         | rushikesh@14198 | rushikesh@14198                 |  |  |  |
| Era Credentials                                                              | 2             | MH2408000067                 | SHITOLE ANUJA DIPAK               | anuja@121003    | anuja@121003                    |  |  |  |
| Admission Summary                                                            | 3             | MH2408000074                 | SIRKHOT SAHER AZIMUDDIN           | saher@16703     | saher@16703                     |  |  |  |
| Learning Progress                                                            | 4             | MH2408000076                 | PAWAR ABHISHEK DILIP              | abhishek@27796  | abhishek@27796                  |  |  |  |
|                                                                              | 5             | MH2408000087                 | KADIRI IFRA PARWEZ                | ifra@9902       | ifra@9902                       |  |  |  |
|                                                                              |               |                              |                                   |                 |                                 |  |  |  |
| C                                                                            | Copyright 202 | 4 Maharashtra Knowledge Corp | oration Ltd. All Rights Reserved. |                 | 26 September 2024   11:48:00 AM |  |  |  |

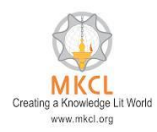